# Compustam voor Windows van oude laptop- pc naar

# nieuwe laptop- pc

Heeft U een nieuwe laptop of pc gekocht/gekregen en wilt U Compustam overzetten van Uw oude laptop-pc naar Uw nieuwe laptop -pc Ik ga in adv 4 stappenplan en plaatjes de verplaatsing uitleggen zodat dit zo soepel mogelijk gaat

Let op : Herinstallatie Compustam 7 werkt niet meer met Windows 10 Geen prestatiebestanden meer in oudere Compustam versies Geen ondersteuning meer voor Compustam 8 en lager

# Stap 1

Maak een back-up van Compustam met beveiliging gegevens ( op oude laptop /pc)

Zorg er eerst voor dat Uw Compustam voor Windows versie up-to-date is Compustam 8 is dat 8.09. en Compustam versie 2017 is dat release 9.26+ **Extra informatie update 03-01-2018 over Compustam 2017 zie pagina 4** Dit kunt U doen door via menu-item Help Controleren op updates

## Start Compustam op de gebruikelijke manier op.

klik op menu-item Bestand-Beveiliging gegevens-beveiliging maken.

| Compustam 2021 (Rel      | ease 9.34)  |                                  |   |  |
|--------------------------|-------------|----------------------------------|---|--|
| Bestand Duiven Prest     | aties Kweek | Extra Instellingen Help          |   |  |
| Beveiliging gegeven      | is >        | Beveiliging maken                | 6 |  |
| Uitwisseling gegevens >  |             | Beveiliging terugzetten          |   |  |
| Indexeren bestanden      |             | Terugzetten auto-backup          |   |  |
| Registratiebestand laden |             | Beveiliging naar Compustam-Cloud |   |  |
| Afsluiten                |             | Terugzetten Cloud-beveiliging    |   |  |

In het volgende scherm kiest U de opslagplaats door beveiliging gegevens. Kies een plaats uit zodat U weet waar die staat. Kies bijv. een geheugenstick!! Klik op OK!!

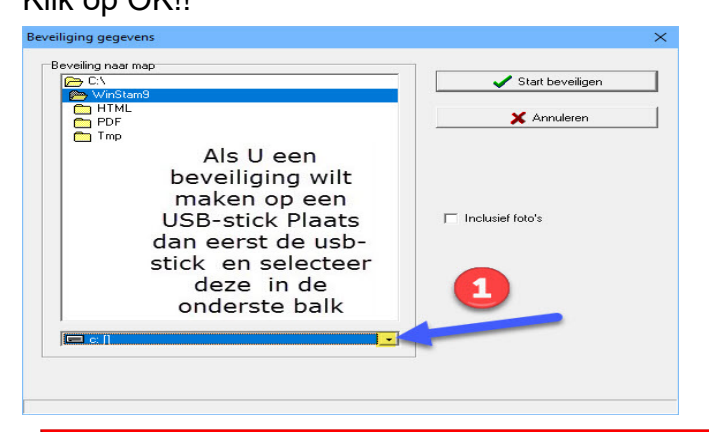

Avast antivirus en de Compuclub prrogramma's Autokon Winver en Compustam voor Windows Werken niet goed met elkaar samem zo verwijderd AVAST <u>omrek.exe uit de map Winver</u> een uitleg om dit op te lossen staat op onze <u>handleidingen website</u> Het is beter een andere (gratis) antivirus paket te installeren als U een van de programma 's van Compuclub gebruikt

### Beveiliging maken op een USB-stick

Plaats eerst de USB-stick en wacht tot deze zichtbaar is. Volg de instructie beveiliging gegevens. **Let op:** zoek in de onderste balk uw USB-stick op nu kunt u een beveiliging maken of terug zetten

© 2021 – Compuclub – www.compuclub.nl – Dit pdf-bestand is Compustam voor Windows van oude naar nieuwe pc – Op onze website staan de meest recente handleidingen

*Instaleer Compustam op uw Windows 10* pc of laptop vanaf de Compustam installatie cd. Als cd installatie cd start deze afsluiten en via **Computer/ deze pc** naar de dvd speler gaan waar de installatie cd zich bevind. Met de rechtermuisknop aanklikken en kiezen voor openen. De inhoud van de cd wordt zichtbaar ( zie afbeelding )

Heeft U nieuwe pc of laptop geen dvd drive meer kijk dan op de handleidingen website voor <u>Compustam zonder cd-dvd instaleren.</u>

Nieuw vanaf december 2019 Installatie Gids Compustam

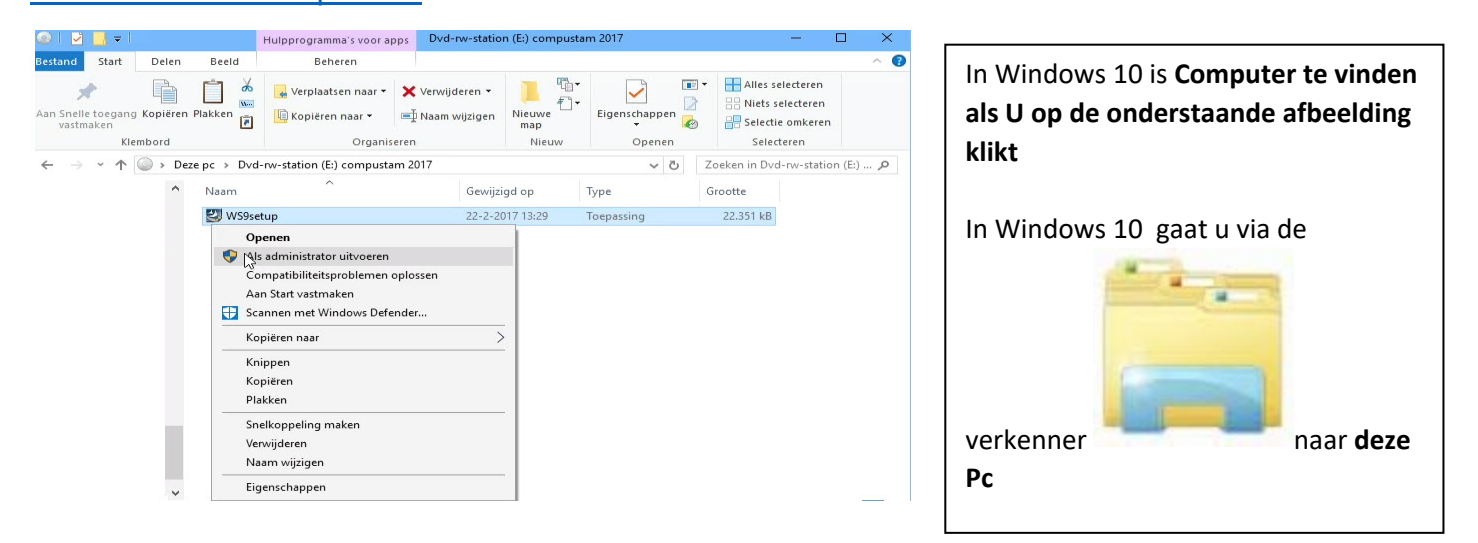

Nu klikt u setup.exe aan met de rechtermuisknop en kiezen voor Als administrator uitvoeren,

Als Compustam geïnstalleerd is op de nieuwe pc of Laptop en voor de eerste keer opgestart word verschijnt handmatig registreren . Vul de gevraagde gegevens in en klik op ok

| 🚭 Handmatig registreren 🛛 — 🗆 🗙 | wat op het formulier staat<br>Achter naam vult U exact de naam in die                                                                                              |
|---------------------------------|----------------------------------------------------------------------------------------------------|
| Lidnummer  <br>NaamN            | op het formulier staat ( let op<br>hoofdletters en kleine letters en spatie)<br>Achter registratiesleutel vult U exact de<br>sleutel in die op het formulier staat |
| Registratie sleutel             | vermeld ( ook de nullen invullen)<br>Bij klantnummer Uw klantnummer                                                                                                |
| 🗸 ОК                            | Let op: U kunt geen registratie van een andere<br>Compustam versie gebruiken. Compustam wordt dan                                                                  |

## Let op : Herinstallatie Compustam 7 werkt niet meer met Windows 10 Geen ondersteuning meer voor Compustam 8 en lager

© 2021 – Compuclub – www.compuclub.nl – Dit pdf-bestand is Compustam voor Windows van oude naar nieuwe pc – Op onze website staan de meest recente handleidingen

1

# Stap 3

# Niet vergeten - belangrijk

Nu Uw Compustam voor Windows versie op Uw Windows laptop of pc geïnstalleerd is moet U eerst Uw Compustam versie updaten tot de meest recente versie voor Compustam 8 is op dit momenteel 8.09\*\* Compustam versie 2017 is op dit moment release 9.26 en hoger Extra informatie update 03-01-2018 over Compustam 2017 zie pagina 4

\*\* Even opletten Microsoft wil dat U gaat upgraden van Windows 7 /8.1 naar Windows 10 als dit gebeurt de laatste update Compustam versie 8.06 even downloaden van onze Website niet via Menu- item help vanuit Compustam 8 want anders heb je mogelijk last van de onderstaande foutmelding Geen ondersteuning meer voor Compustam 8 en lager We gaan nu Compustam opstarten en de back-up terug plaatsen

Start Compustam op de gebruikelijke manier op. klik op menu-item Bestand-Beveiliging gegevensbeveiliging terug zetten. Klik op start terug zetten indien u de juiste schijf/map of geheugenstick heet aangeklikt

| Lezen uit map<br>C:\<br>P: WinStam9                                                                                                    |                     |
|----------------------------------------------------------------------------------------------------|---------------------|
| The HTML The PDF                                                                                                    | ✓ Start terugzetten |
| Tmp                                                                                                    | 🗙 Annuleren         |
| Als u een<br>beveiliging wilt terug<br>zetten vanaf een USB-stick<br>Plaats dan eerst de USB-<br>stick en selecteer deze in<br>de onderste balk |                     |

#### Beveiliging maken op een USB-stick

Plaats eerst de USB-stick en wacht tot deze zichtbaar is. Volg de instructie beveiliging gegevens. Let op: zoek in de onderste balk uw USB-stick op nu kunt u een beveiliging maken of terug zetten

Hiermee is de verplaatsing van Compustam van Uw oude laptop –pc naar Uw nieuwe laptop-pc voltooid

Voor de Complete Compustam handleiding en Compustam Tips en Trucs neemt U een kijkje op onze handleidingen website

# De instellingen die nodig zijn voor de versie Compustam vanaf release 9.12

Land notitie Nederlands-Nederland Korte datum nolitie **dd-MM-jjjj** 

Deze instellingen moeten worden aangepast voor de (her) installatie Winstam9. Deze zorgen ervoor dal er geen probleem meer met importeren wan oude versies kunnen ontstaan Zelfs niet als men niel indexeert of een oude update heeft van Compustam voor Windows 7.09 Of 8.02 i.p.v.

Compustam voor Windows 7.21 of 8.09

Na het importeren kan de mekting tduif genegerd worden U kunt het programma Wmstam afsluiten en opmeuw opstarten en de foutmelding blijft weg

Let Op: Extra vermelding dat na de installatie de aangeboden prestaties niet ingelezen worden ( dan vervalt menu-item importeren oude versie niet)

Heett U Compustam 2017 of hoger verteng dan Uw Compustam-Cloud abonnement 21 dagen voordat Uw abonnement afloopt verschijnt een melding in Compustam

**Vanaf seizoen 2020:** Compustam 2020 (versie 9.26) kunt **U** een online back-ups maken naar een meuw onderdeel binnen Compustam-Cloud Mijn Compustam-Cloud en vanuit Compustam menu-item instellingen Tabblad Cloud kunt U aangeven welke gegevens van U op de uitslagen pagina's van Compuclub getoond worden

### Belangrijk Staat de pc of laptop opnieuw op anders werkt het niet

Kijk in de Compustam handleiding hoe U dit kunt aanpassen Compustam handleidingen staan op onze website

# Stap 4

Vanaf december 2019 kan als U de laatste versie van Compustam heeft ook een back-up van Compustam via Compustam-Cloud gemaakt worden

installeer de laatste versie van Compustam (release 9.26 en hoger ) op Uw nieuwe laptop of nieuwe pc

start Compustam op de gebruikelijke manier op (**Oude pc/laptop**) klik op **menu-item Bestand** beveiliging gegevens beveiliging naar Compustam-Cloud

| stand                    | Duiven     | Prestaties                    | Kweek                           | Extra            | Instellingen Help      |  |
|--------------------------|------------|-------------------------------|---------------------------------|------------------|------------------------|--|
| Beveiliging gegevens     |            | >                             | В                               | eveiliging maken |                        |  |
| Uitwisseling gegevens    |            | >                             | Beveiliging terugzetten         |                  |                        |  |
| Inde                     | exeren bes | tanden                        |                                 | Te               | erugzetten auto-backup |  |
| Registratiebestand laden |            | N B                           | eveiliging naar Compustam-Cloud |                  |                        |  |
| Afsluiten                |            | Terugzetten Cloud-beveiliging |                                 |                  |                        |  |

### 1 klik op start beveiligen

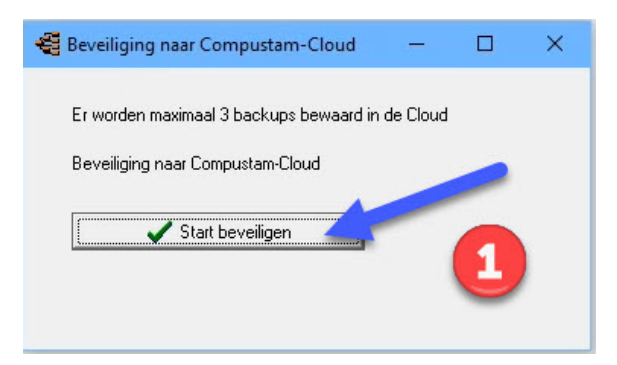

Ga naar Uw nieuwe laptop of nieuwe pc start Compustam op de gebruikelijke manier op (**nieuwe pc/laptop**) klik op **menu-item Bestand** beveiliging gegevens Terugzetten Cloud beveiliging

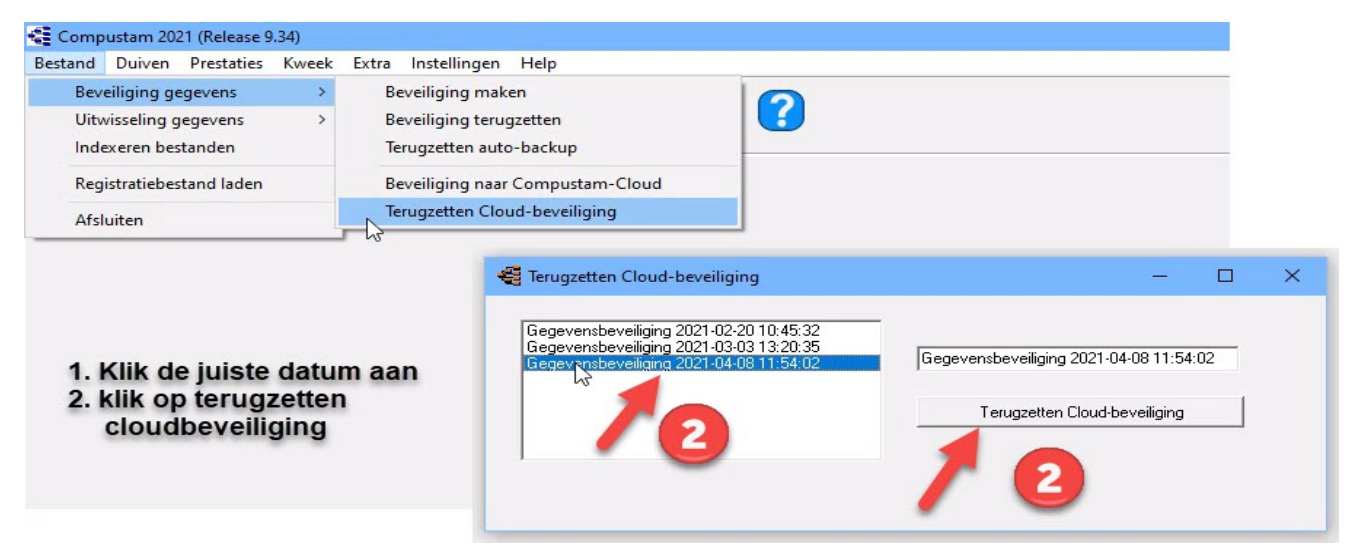

© 2021 – Compuclub – www.compuclub.nl – Dit pdf-bestand is Compustam voor Windows van oude naar nieuwe pc – Op onze website staan de meest recente handleidingen

## **Copyright & Disclaimer**

### © Copyright

Dit is een uitgave van Compuclub, April 2021 Niets uit deze uitgave mag worden vermenigvuldigd zonder toestemming van Compuclub

De Compuclub behoudt zich het recht voor wijzigingen en verbeteringen aan te brengen zonder voorafgaand bericht Compuclub kan niet aansprakelijk worden gesteld voor schade of letsel die het gevolg is van verkeerd gebruik of gebruik dat niet in overeenstemming is met de instructies in deze gebruikershandleiding.

#### Merken

Alle woord- en beeldmerken in onze handleidingen zijn eigendom van Compuclub, tenzij anders aangegeven. Zonder schriftelijke toestemming van Compuclub. is het niet toegestaan gebruik te maken van deze merken.

#### Pdf-bestanden

Pdf-bestanden mogen alleen voor persoonlijke gebruik worden gedownload en afgedrukt en niet worden verspreid zonder toestemming per e-mail van Compuclub

#### Linken naar deze website

Het is na onze toestemming per e-mail toegestaan naar uitsluitend de homepage van onze website te linken. Direct doorlinken naar een pagina wordt afgeraden omdat Compuclub zich het recht voorbehoudt om de structuur van de website naar eigen goeddunken te wijzigen.

#### Disclaimer

Compuclub besteedt de grootst mogelijke zorg aan haar handleidingen om de geboden informatie zo compleet, correct, actueel en toegankelijk mogelijk te laten zijn. Echter voor de juistheid en volledigheid daarvan kan niet worden ingestaan.

Er wordt geen enkele garantie of verklaring gegeven, noch uitdrukkelijk noch stilzwijgend, inzake de redelijkheid, juistheid of volledigheid van de informatie welke op de handleidingen worden gepubliceerd of waartoe via de handleidingen toegang toe wordt geboden. Iedere aansprakelijkheid voor eventuele schade ten gevolge van toegang tot en gebruik van de handleidingen, wordt door Compuclub uitdrukkelijk afgewezen. Er wordt geen garantie geboden voor het foutloos en ononderbroken functioneren van de handleidingen.

Informatie van deze handleidingen mag niet zonder schriftelijk toestemming worden overgenomen.

Suggesties, vragen of opmerkingen over de inhoud van de handleidingen stellen we op prijs. U kunt ze per mail via ons <u>contactformulier</u> aan ons kenbaar maken.